## Récupération image carte SD puis Flash de la config usine sur la carte SD :

- 1) Télécharger Win32 Disk Imager : <u>https://sourceforge.net/projects/win32diskimager/</u>
- 2) Télécharger Etcher : <u>https://www.clubic.com/telecharger-fiche433933-etcher.html</u>

## 1)

Une fois les logiciels téléchargés : ouvrer le puis sélectionner image de la carte SD.

|                                   | 🥎 Win32 [                                         | Disk Imager - 1.0       | _               |                          | -                                                       |
|-----------------------------------|---------------------------------------------------|-------------------------|-----------------|--------------------------|---------------------------------------------------------|
|                                   | Fichier ima                                       | ge                      |                 | Périphérique<br>-        |                                                         |
|                                   | Hash<br>None 🔻                                    | Generate Copy           |                 |                          |                                                         |
|                                   | Read Or     Progression                           | ly Allocated Partitions |                 |                          |                                                         |
|                                   | Annuler                                           | Lire Ecri               | ire Verify Only | Fermer                   |                                                         |
| Win32 Di<br>Fichier image<br>Hash | isk Imager – 1.0<br>e                             | - C ×                   |                 |                          | E Sans nom<br>Fichier Édit<br>E → → ↓<br>Style de parac |
| None 🔻                            | Sélectionner une image                            | disque                  |                 |                          | ×                                                       |
| Read Only<br>Progression          | $\leftrightarrow \rightarrow \checkmark \uparrow$ | > Ce PC > Bureau > iso5 | ~               | C Reche                  | ercher dans : iso5 🛛 🔎                                  |
| Annular                           | Organiser 🕶 Nouveau                               | dossier ^               |                 |                          |                                                         |
| Annuler                           |                                                   | Nom                     | Statut          | Modifié le<br>21/10/2022 | Type<br>15:41 Dossier de fichier                        |
| 2                                 | 🔀 Images 🛛 🖈                                      | 🥙 initrd                | 0               | 12/10/2022               | 07:25 Fichier d'image d                                 |
| in 32 Disklma                     | iso5                                              |                         |                 |                          |                                                         |
|                                   | Sous traitance 3                                  |                         |                 |                          |                                                         |
|                                   | >  OneDrive - Person                              |                         |                 |                          |                                                         |
| palenaEtcher                      | ✓ ■ Ce PC > ■ Bureau                              |                         |                 |                          |                                                         |
| 0                                 |                                                   | ı fichier : initrd      |                 | ~ Disk                   | Images (*.img *.IMG) $\sim$                             |
| iso5                              |                                                   |                         |                 |                          | Ouvrir Annuler                                          |
|                                   |                                                   |                         |                 |                          | i.                                                      |

Puis clicker sur lire.

Si votre carte SD est corrompue, prenez le fichier enregistré préalablement et flasher le sur la carte via Etcher :

| 😂 balenaEtcher   |                 | - 🗆 X    |
|------------------|-----------------|----------|
|                  | 🏠 balena Etcher | ¢ 9      |
| +                |                 | <b>4</b> |
| Flash from file  | Select target   | Flash!   |
| 🔗 Flash from URL |                 |          |
| 🕒 Clone drive    |                 |          |

Sélectionner le ficher puis  $\rightarrow$  Flash from file Sélectionner la carte à flasher Puis flash sur la carte SD corrompue

Vous avez configuré et flasher votre fichier usine sur la carte SD corrompue.